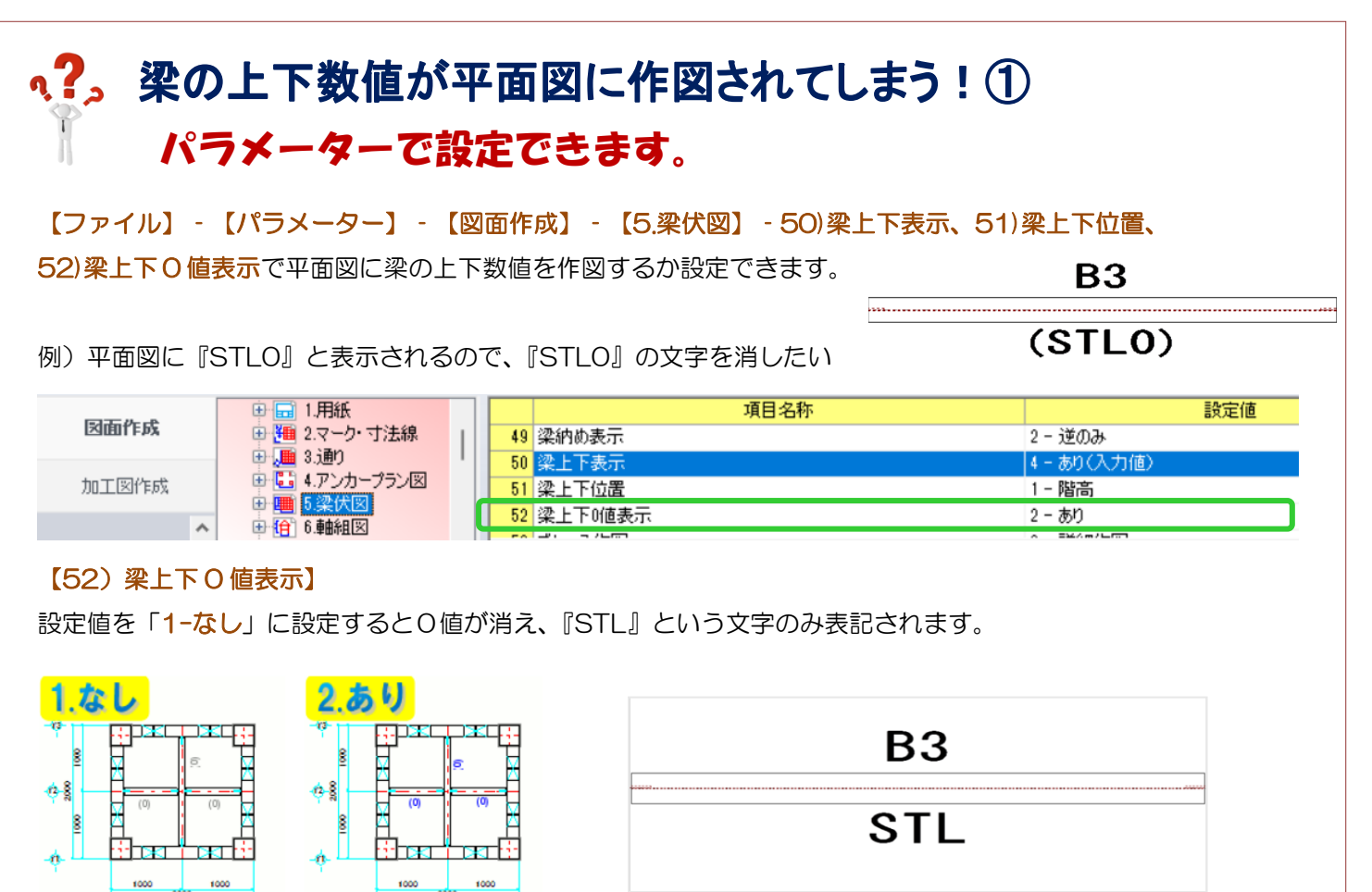

## 『STL』の表記は【図面作成】 - 【2.マーク・寸法線】 - 17)鉄骨基準記号で変更できます。

| 同雨作成         | □ 🌰 工事別パラメーター                                                                                | 項目名称          | 設定値     |
|--------------|----------------------------------------------------------------------------------------------|---------------|---------|
| LAILEIT F.PA | <ul> <li>● こ 1.用紙</li> <li>● 2.マーク・寸法線</li> <li>● .■ 3.通り</li> <li>● こ 4.アンカープラン図</li> </ul> | 15 ボルトマークスタイル | 1 - マスタ |
|              |                                                                                              | 16 紕手寸法記号     | 0       |
| 加工凶作成        |                                                                                              | 17 鉄骨基準記号     | STL     |

「STL」表記を非表示にする場合は、項目の設定値「STL」を削除して空欄にします。

| B3 |  |
|----|--|
|    |  |
|    |  |
|    |  |

## 【50)梁上下表示】

梁上下の表示の有無や表記する上下数値の種類が選択できます。配置入力画面は『4-あり(入力値)』の固定です。

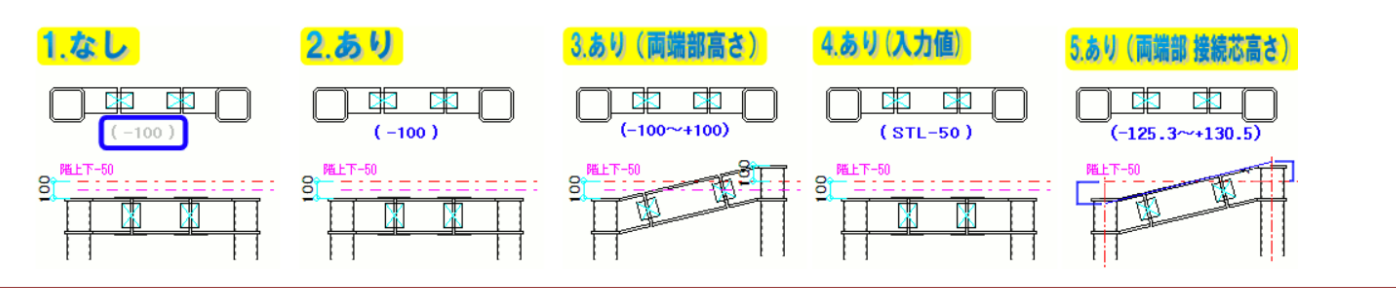

## 、梁の上下数値が平面図に作図されてしまう!② パラメーターで設定できます。

## 【51)梁上下位置】

50) 梁上下表示の設定に対して、梁上下の数値の基準を選択できます。配置入力画面は『1-階高』固定です。

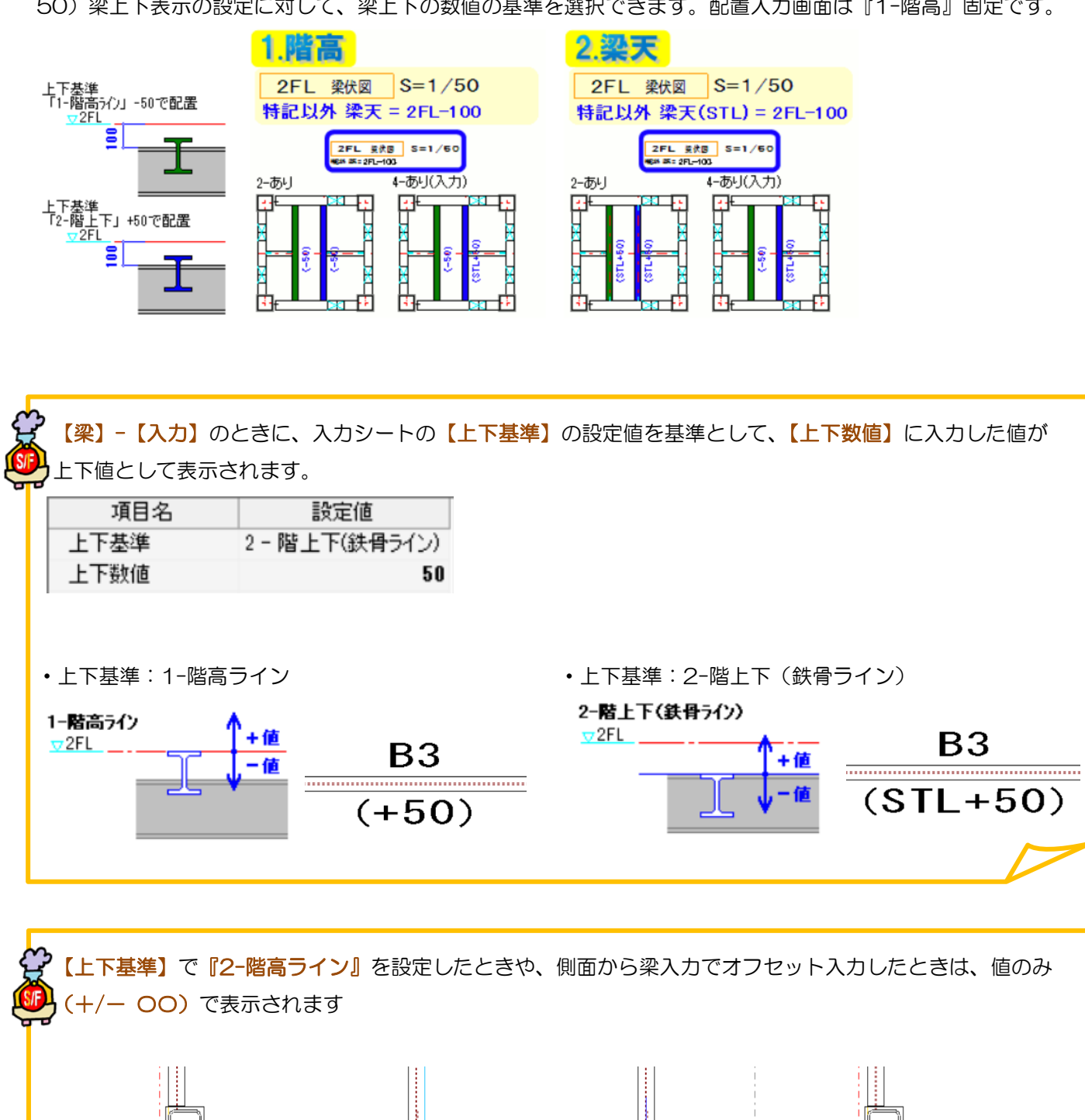

NИ

(ST

-2500)

(-2500)

Ver3.31.10 2024/5